**6 Easy Steps** for ASP2s & **Electrical Contractors** Installation Document Request

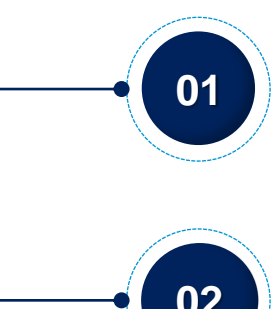

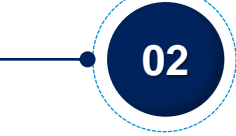

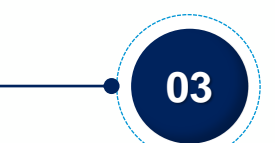

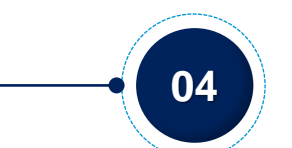

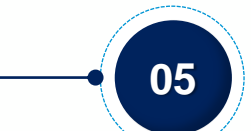

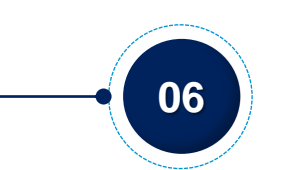

#### **Access the Ausgrid Customer Portal**

Access the Ausgrid Customer Portal via URL <u>https://services.ausgrid.com.au/Signin</u>, and log in to access Connections Project

### Navigate to project

Ensure ASP2 Projects is selected and search the relevant project in the search bar. You can view details by selecting the chevron von the right and this will open the project "Summary" page

# **Receive a notification**

The Installation Inspector will initiate the document request process, unless initiated no documents can be uploaded. You will receive an automated email notification from NoReply@ConnectionProjects.com, that will direct you to log into the portal to view the required document

#### **Upload requested documents**

Access the Ausgrid Customer Portal and navigate to the Private Installation tab in the project. Select the required document and upload. Repeat this step for each required document

#### Submit documents

**Submission is not possible until all required documents have been uploaded.** Once you upload all your documents they will be saved in draft. Once documents are submitted you are unable to upload any other documents

## Check the status

After the Installation inspectors have completed the review, the status will be updated on the portal to reflect "Review completed" or "Resubmission" for your further action. You will receive an automated email notification from NoReply@ConnectionProjects.com, that will provide you with a status update.

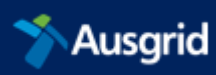